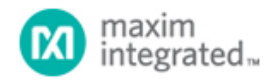

Keywords: Windows Driver, Evaluation Kit, Temperature Sensors, Amplifiers

**APPLICATION NOTE 6415** 

## HOW TO INSTALL THE USB DRIVER FOR EVALUATION KITS/SYSTEMS THAT USE THE FTDI UART-TO-USB CONVERTER CHIP (WINDOWS VISTA, WINDOWS 7, AND WINDOWS 10 SUPPORT)

Abstract: This is a quick-start guide for EV kits and EV systems that use the FTDI FT232BL (or FT232BM) UART-to-USB converter chip (32-pin TQFP) implemented with Maxim VID = 0x0B6A PID = 0x434D for the purpose of the USB PC connection. This USB driver allows the EV kit software to support Windows Vista, Windows 7, and Windows 10.

## Overview

This document provides a quick guide for EV kits and EV systems that use the FTDI FT232BL (or FT232BM) UART-to-USB converter chip (32-pin TQFP) implemented with Maxim VID = 0x0B6A PID = 0x434D for the purpose of the USB PC connection. This USB driver allows the EV kit software to support Windows Vista<sup>®</sup>, Windows<sup>®</sup> 7, and Windows 10.

Follow these steps to start evaluating the EV kit now. The MAX6581 Evaluation Kit (MAX6581EVKIT) is used in the example figures.

- 1. Plug in the USB cable into a EV kit board and allow Windows to update the driver.
- 2. Make sure the **Device Manager** displays the information under Ports and **Universal Serial Bus controllers** as shown in **Figure 1**.

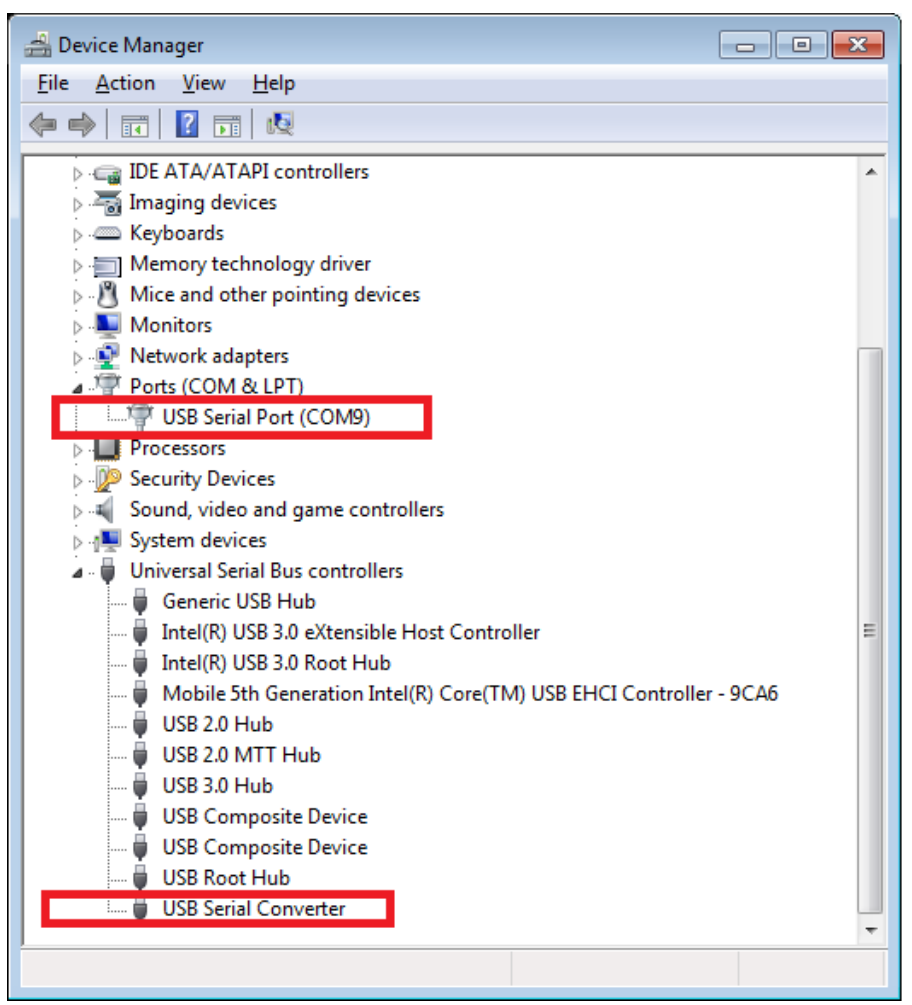

Figure 1. Device Manager window.

3. In this example, the MAX6581 Evaluation Kit software is open. Notice the status bar at the bottom displays MAX6581EVKIT not connected. This is an indication that the driver needs to be updated.

| The second second second second second second second second second second second second second second second se                                            | - 1 1 1 1 1 1 1 1 1 1 1 1 1 1 1 1 1 1 1                                                                                                    | MAXIM                                                                                                    |                                                                                                    |                                                                            |
|----------------------------------------------------------------------------------------------------|----------------------------------------------------------------------------------------------------|----------------------------------------------------------------------------------------------------|----------------------------------------------------------------------------------------------------|----------------------------------------------------------------------------|
| evice Address = ?                                                                                                    | Auto Read J                                                                                                    | Manufacturer ID = 0x??                                                                                                    |                                                                                                    |                                                                            |
|                                                                                                    |                                                                                                    |                                                                                                    |                                                                                                    | Device ID = 0x??                                                           |
| emperature Configuration                                                                                                    | Mask                                                                                                    | Automatic Head = UN                                                                                                    |                                                                                                    |                                                                            |
| ocal Remote 1 Remo                                                                                                    | te 2] Remote 3] Remote /                                                                                                    | Local Tapparature - 2                                                                                                    |                                                                                                    |                                                                            |
| the line of the                                                                                                    | or effertance all residue -                                                                                                    | Remote 1 Temperature = ?                                                                                                    |                                                                                                    |                                                                            |
| Temperature (0x07)                                                                                                    | 1                                                                                                    | Remote 2 Temperature = ?                                                                                                    |                                                                                                    |                                                                            |
| Read 2                                                                                                    |                                                                                                    | Remote 3 Temperature = ?                                                                                                    |                                                                                                    |                                                                            |
| Enable Extended E                                                                                                    | leads tion (Dy57)                                                                                                    | Remote 4 Temperature = ?                                                                                                    |                                                                                                    |                                                                            |
| Enable Extended Resolution (UKS7)                                                                                                    |                                                                                                    |                                                                                                    |                                                                                                    | Remote 5 Temperature = ?                                                   |
| ALERT Temperature Limit (0x17)                                                                                                    |                                                                                                    |                                                                                                    |                                                                                                    | Remote 6 Temperature = ?                                                   |
|                                                                                                    |                                                                                                    |                                                                                                    |                                                                                                    | Remote 7 Temperature = ?                                                   |
| Head /                                                                                                    | Wike                                                                                                    |                                                                                                    |                                                                                                    |                                                                            |
|                                                                                                    |                                                                                                    | Command Sent = 0x??                                                                                                    |                                                                                                    |                                                                            |
| -OVERT Temperature Lin                                                                                                    | nit (0x20)                                                                                                    | Data Sent/Received = 0x??                                                                                                    |                                                                                                    |                                                                            |
|                                                                                                    | - termine                                                                                                    |                                                                                                    |                                                                                                    |                                                                            |
| Dent 1                                                                                                    | 1.11                                                                                                    |                                                                                                    |                                                                                                    |                                                                            |
| Read ?                                                                                                    | Write                                                                                                    |                                                                                                    |                                                                                                    |                                                                            |
| Read ?                                                                                                    | Wite                                                                                                    |                                                                                                    |                                                                                                    |                                                                            |
| Read ?                                                                                                    | Wike                                                                                                    |                                                                                                    |                                                                                                    |                                                                            |
| Read ?                                                                                                    | Wike                                                                                                    |                                                                                                    |                                                                                                    |                                                                            |
| Read ?                                                                                                    | OVERT Status (0x45)                                                                                                    | Diode Fault Status (0x46)                                                                                                    | Alert Low Status (0x47)                                                                                                    |                                                                            |
| Read ?                                                                                                    | OVERT Status (0x45)<br>CH7 OVERT<br>Level OVERT                                                                                                    | Diode Fault Status (0x46)<br>Reserved<br>CH2 Exce                                                                                                    | Alert Low Status (0x47)<br>CH7 ALERT LOW                                                                                                    | ]                                                                          |
| Read ?                                                                                                    | OVERT Status (0x45)<br>CH7 OVERT<br>Local OVERT<br>CH6 OVERT                                                                                        | Diode Fault Status (0x46)<br>Reserved<br>CH7 Fault<br>CH8 Fault                                                                                            | Alert Low Status (0x47)<br>CH7 ALERT LOW<br>Local ALERT LOW<br>CH6 ALERT LOW                                                                                                    | ALERT Low Linit All Channels (0x30)                                        |
| Read ?                                                                                                    | OVERT Status (0x45)<br>CH7 OVERT<br>Local OVERT<br>CH6 OVERT<br>CH5 OVERT                                                                           | Diode Fault Status (0x46)<br>Reserved<br>CH7 Fault<br>CH6 Fault<br>CH5 Fault                                                                               | Alert Low Status (0x47)<br>CH7 ALERT LOW<br>Local ALERT LOW<br>CH6 ALERT LOW<br>CH5 ALERT LOW                                                                                      | ALERT Low Limit All Channels (0x30)<br>Read 7 Write                        |
| Vert High Status (0x44)<br>H7 ALERT<br>ALERT<br>H6 ALERT<br>H6 ALERT<br>H5 ALERT<br>H4 ALERT                                                               | Write<br>OVERT Status (0x45)<br>CH7 OVERT<br>Local OVERT<br>CH6 OVERT<br>CH5 OVERT<br>CH4 OVERT                                                     | Diode Fault Status (0x46)<br>Reserved<br>CH7 Fault<br>CH6 Fault<br>CH5 Fault<br>CH5 Fault                                                                  | Alert Low Status (0x47)<br>CH7 ALERT LOW<br>Local ALERT LOW<br>CH6 ALERT LOW<br>CH5 ALERT LOW<br>CH4 ALERT LOW                                                                     | ALERT Low Limit All Channels (0x30)<br>Read ? Write                        |
| Read ?                                                                                                    | Write<br>OVERT Status (0x45)<br>CH7 OVERT<br>Local OVERT<br>CH6 OVERT<br>CH5 OVERT<br>CH4 OVERT<br>CH3 OVERT                                        | Diode Fault Status (0x46)<br>Reserved<br>CH7 Fault<br>CH6 Fault<br>CH6 Fault<br>CH5 Fault<br>CH3 Fault                                                     | Alert Low Status (0x47)<br>CH7 ALERT LOW<br>Local ALERT LOW<br>CH6 ALERT LOW<br>CH5 ALERT LOW<br>CH3 ALERT LOW<br>CH3 ALERT LOW                                                    | ALERT Low Limit All Channels (0x30) Read Read                              |
| Read ?                                                                                                    | Write<br>OVERT Status (0x45)<br>CH7 OVERT<br>Local OVERT<br>CH6 OVERT<br>CH5 OVERT<br>CH3 OVERT<br>CH3 OVERT<br>CH2 OVERT                           | Diode Fault Status (0x46)<br>Reserved<br>CH7 Fault<br>CH6 Fault<br>CH5 Fault<br>CH3 Fault<br>CH3 Fault<br>CH3 Fault<br>CH3 Fault                           | Alert Low Status (0x47)<br>CH7 ALERT LOW<br>Local ALERT LOW<br>CH6 ALERT LOW<br>CH5 ALERT LOW<br>CH4 ALERT LOW<br>CH3 ALERT LOW<br>CH3 ALERT LOW                                   | ALERT Low Limit All Channels (0x30)           Read         ?         Write |
| Read ?                                                                                                    | Write<br>OVERT Status (0x45)<br>CH7 OVERT<br>Local OVERT<br>CH6 OVERT<br>CH5 OVERT<br>CH3 OVERT<br>CH3 OVERT<br>CH2 OVERT<br>CH2 OVERT<br>CH1 OVERT | Diode Fault Status (0x46)<br>Reserved<br>CH7 Fault<br>CH6 Fault<br>CH5 Fault<br>CH3 Fault<br>CH3 Fault<br>CH3 Fault<br>CH3 Fault<br>CH2 Fault<br>CH1 Fault | Alert Low Status (0x47)<br>CH7 ALERT LOW<br>Local ALERT LOW<br>CH6 ALERT LOW<br>CH5 ALERT LOW<br>CH4 ALERT LOW<br>CH3 ALERT LOW<br>CH3 ALERT LOW<br>CH1 ALERT LOW                  | ALERT Low Limit All Channels (0x30)  Read  Fixe                            |
| Read ?<br>Jet High Status (0x44)<br>H7 ALERT<br>ocal ALERT<br>H6 ALERT<br>H5 ALERT<br>H3 ALERT<br>H3 ALERT<br>H1 ALERT<br>H1 ALERT<br>H1 ALERT<br>H1 ALERT | Write<br>OVERT Status (0x45)<br>CH7 OVERT<br>Local OVERT<br>CH6 OVERT<br>CH6 OVERT<br>CH4 OVERT<br>CH2 OVERT<br>CH2 OVERT<br>CH1 OVERT<br>CH1 OVERT | Diode Fault Status (0x46)<br>Reserved<br>CH7 Fault<br>CH6 Fault<br>CH5 Fault<br>CH3 Fault<br>CH3 Fault<br>CH3 Fault<br>CH3 Fault<br>CH1 Fault<br>CH1 Fault | Alert Low Status (0x47)<br>CH7 ALERT LOW<br>Local ALERT LOW<br>CH6 ALERT LOW<br>CH6 ALERT LOW<br>CH4 ALERT LOW<br>CH3 ALERT LOW<br>CH3 ALERT LOW<br>CH1 ALERT LOW<br>CH1 ALERT LOW | ALERT Low Limit All Channels (0x30) Read Read Egit                         |

4. Download the file **FTDI\_VID\_PID\_x86\_x64\_CDM\_2.0.6.00.zip** Maxim's EV Kit Software webpage at: www.maximintegrated.com/evkitsoftware.

- 5. Unzip the file FTDI\_VID\_PID\_x86\_x64\_CDM\_2.0.6.00.zip.
- 6. Within the directory FTDI\_VID\_FTDI\_PID\_x86\_x64\_CDM\_2.06.00\usb\_driver, double-click CDM20600.exe.
- 7. Click the Run button. See Figure 3 and Figure 4.

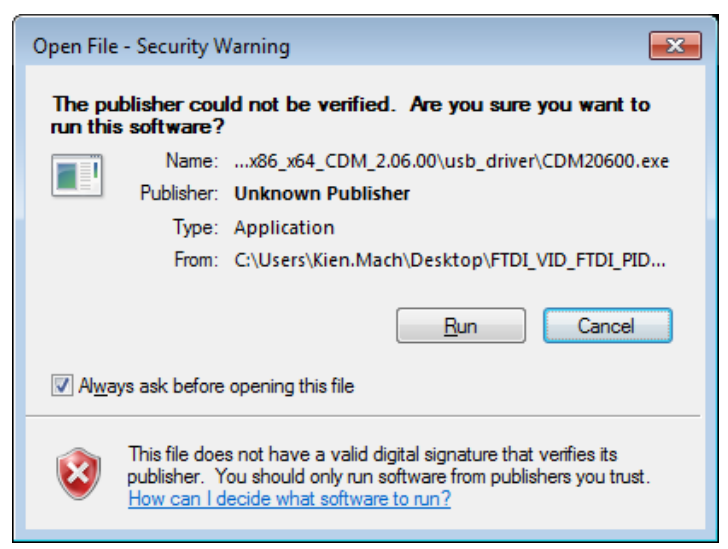

Figure 3. Pop-up menu to install driver.

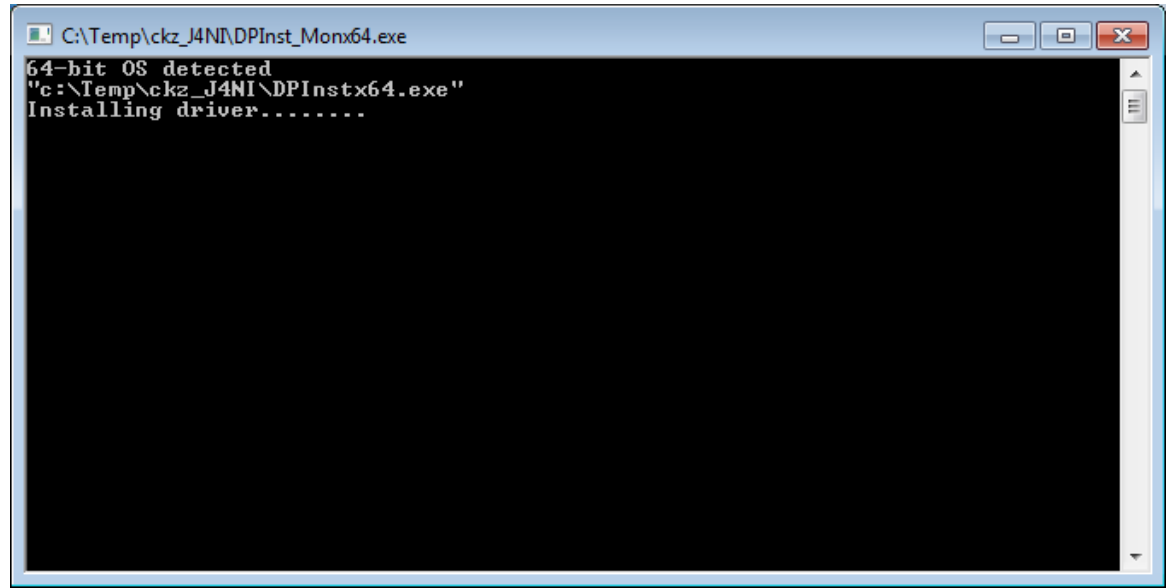

Figure 4. Installing the driver.

8. Open the MAX6581 Evaluation Kit GUI. The board should be connected as shown in Figure 5.

|                                                                                                    |                                                                                             |                           |                          | 44.4521.44                                                                                                    |
|----------------------------------------------------------------------------------------------------|---------------------------------------------------------------------------------------------|---------------------------|--------------------------|----------------------------------------------------------------------------------------------------|
| rice Address = 0x3A<br>mperature Configuration<br>cal Remote 1 Remote 1 Remote 1 Remote 240<br>Temperature (0x07)<br>Read 240<br>ALERT Temperature L<br>Read 9 | Auto Read on   Mask   note 2   Remote 3   Remote (75F) Resolution (0x57) mit (0x17) 0 Write | T Data Logging            | ote 7                    | Manufacturer ID = 0x40<br>Device ID = 0x00<br>Automatic Read = 0N<br>Date logging = DFF<br>Local Temperature = 24C<br>Remote 1 Temperature = 24C<br>Remote 3 Temperature = 24C<br>Remote 3 Temperature = 24C<br>Remote 4 Temperature = 24C<br>Remote 5 Temperature = 24C<br>Remote 6 Temperature = 24C<br>Remote 7 Temperature = 25C |
| OVERT Temperature L<br>Read                                                                                                    | imit (0x20)<br>0 Write                                                                      |                           |                          | Data Sent/Received = 0xFF                                                                                                    |
| OVERT Temperature L<br>Read                                                                                                    | Init (0x20)<br>0 Write<br>0 OVERT Status (0x45)                                             | Diode Fault Status (0x46) | -Alert Low Statue (0x47) | Data Sent/Received = 0xFF ALERT Low Limit All Channels (0x30) Read                                                                                                    |

If you get this far, you are ready to evaluate the part. If you continue to have problems connecting, refer to the document in the same driver directory named **USB\_Driver\_Help\_200.pdf**.

Windows and Windows Vista are registered trademarks and registered service marks of Microsoft Corporation.

| Related Parts |                                                                                  |              |
|---------------|----------------------------------------------------------------------------------|--------------|
| MAX6581       | ±1°C Accurate 8-Channel Temperature Sensor                                       | Free Samples |
| MAX6639       | 2-Channel Temperature Monitor with Dual, Automatic, PWM Fan-<br>Speed Controller | Free Samples |
| MAX7500       | Digital Temperature Sensors and Thermal Watchdog with Bus Lockup Protection      | Free Samples |
| MAX9611       | High-Side, Current-Sense Amplifiers with 12-Bit ADC and Op Amp/Comparator        | Free Samples |
|               |                                                                                  |              |

More Information

For Technical Support: https://www.maximintegrated.com/en/support For Samples: https://www.maximintegrated.com/en/samples Other Questions and Comments: https://www.maximintegrated.com/en/contact

Application Note 6415: https://www.maximintegrated.com/en/an6415

APPLICATION NOTE 6415, AN6415, AN 6415, APP6415, Appnote6415, Appnote 6415 © 2014 Maxim Integrated Products, Inc.

The content on this webpage is protected by copyright laws of the United States and of foreign countries. For requests to copy this content, contact us.

Additional Legal Notices: https://www.maximintegrated.com/en/legal